How to sync godaddy email with android

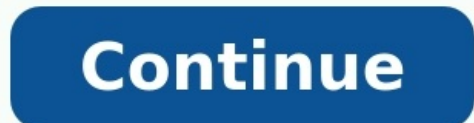

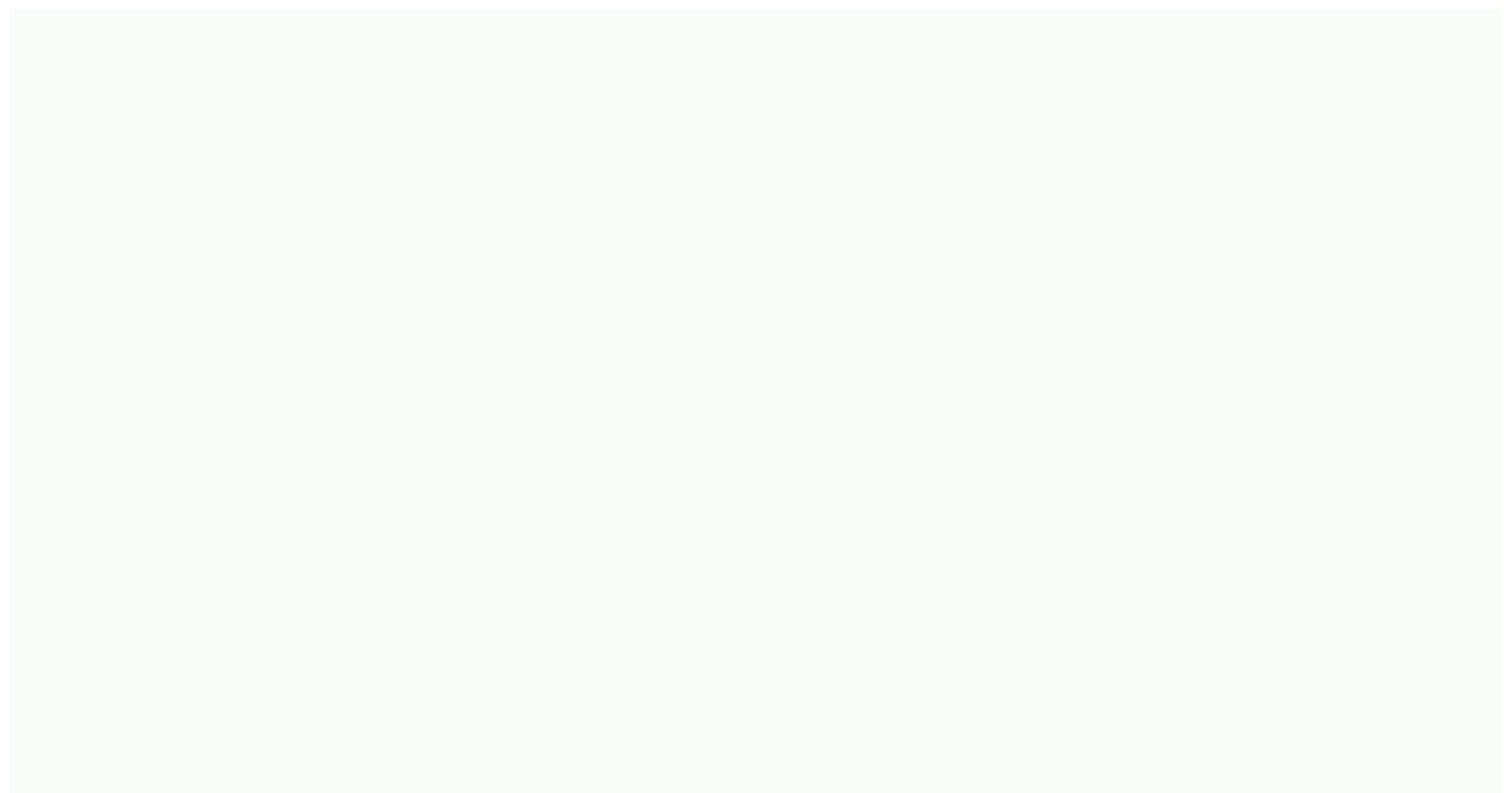

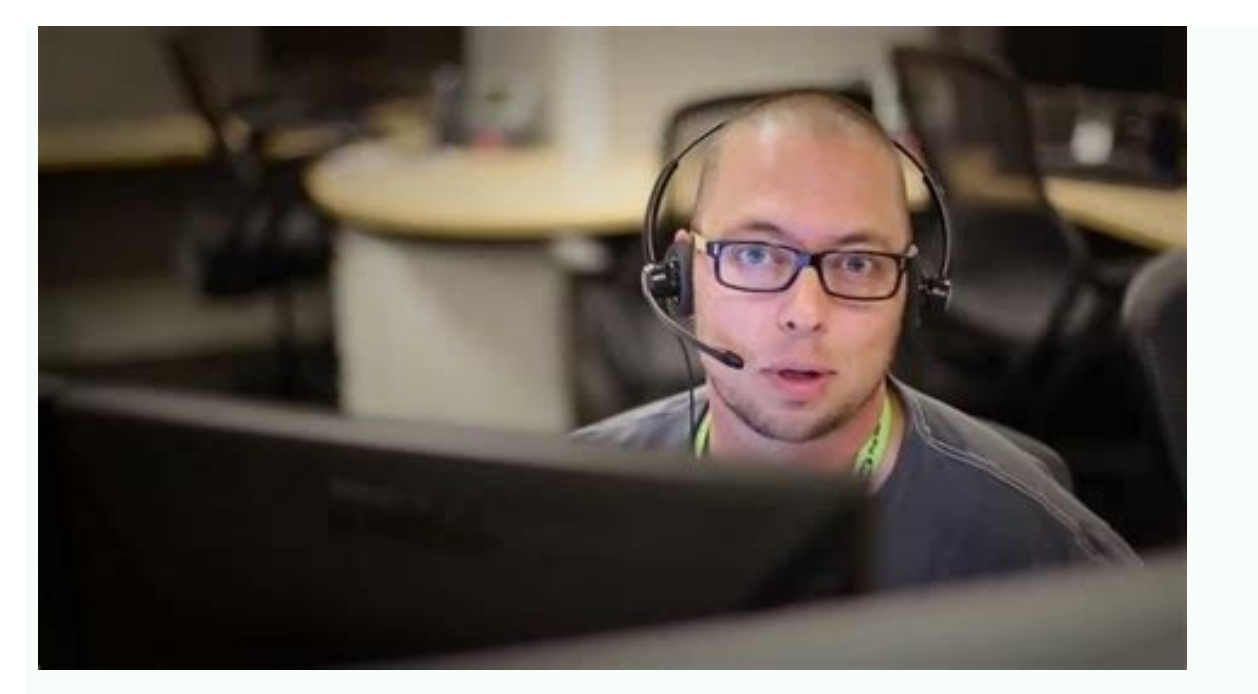

Set up Email

G<br/>Grnail<br/>S SuiteM<br/>YahooImage: Comparison<br/>Hotmail<br/>OutlookImage: Comparison<br/>S SuiteImage: Comparison<br/>S Suite<

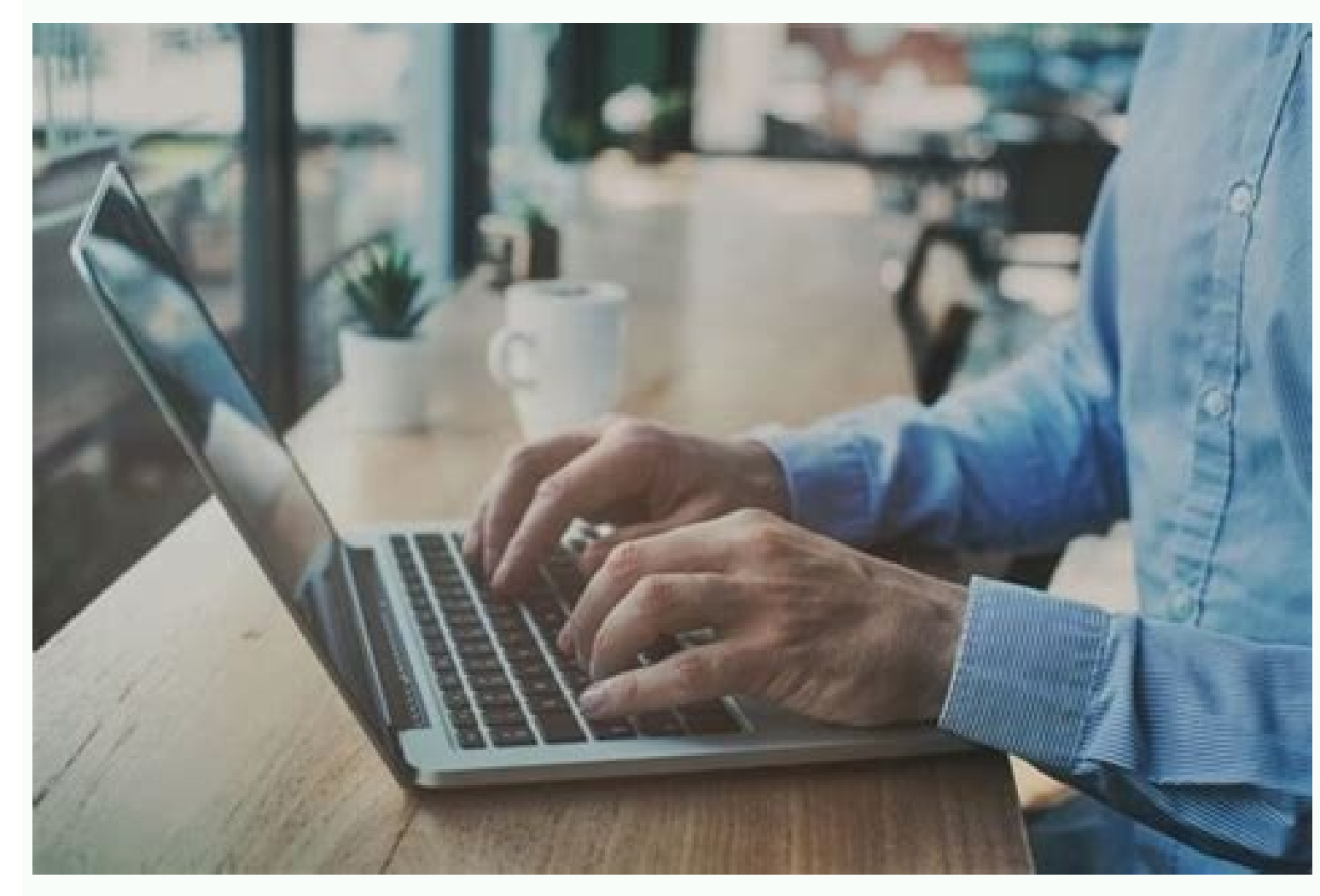

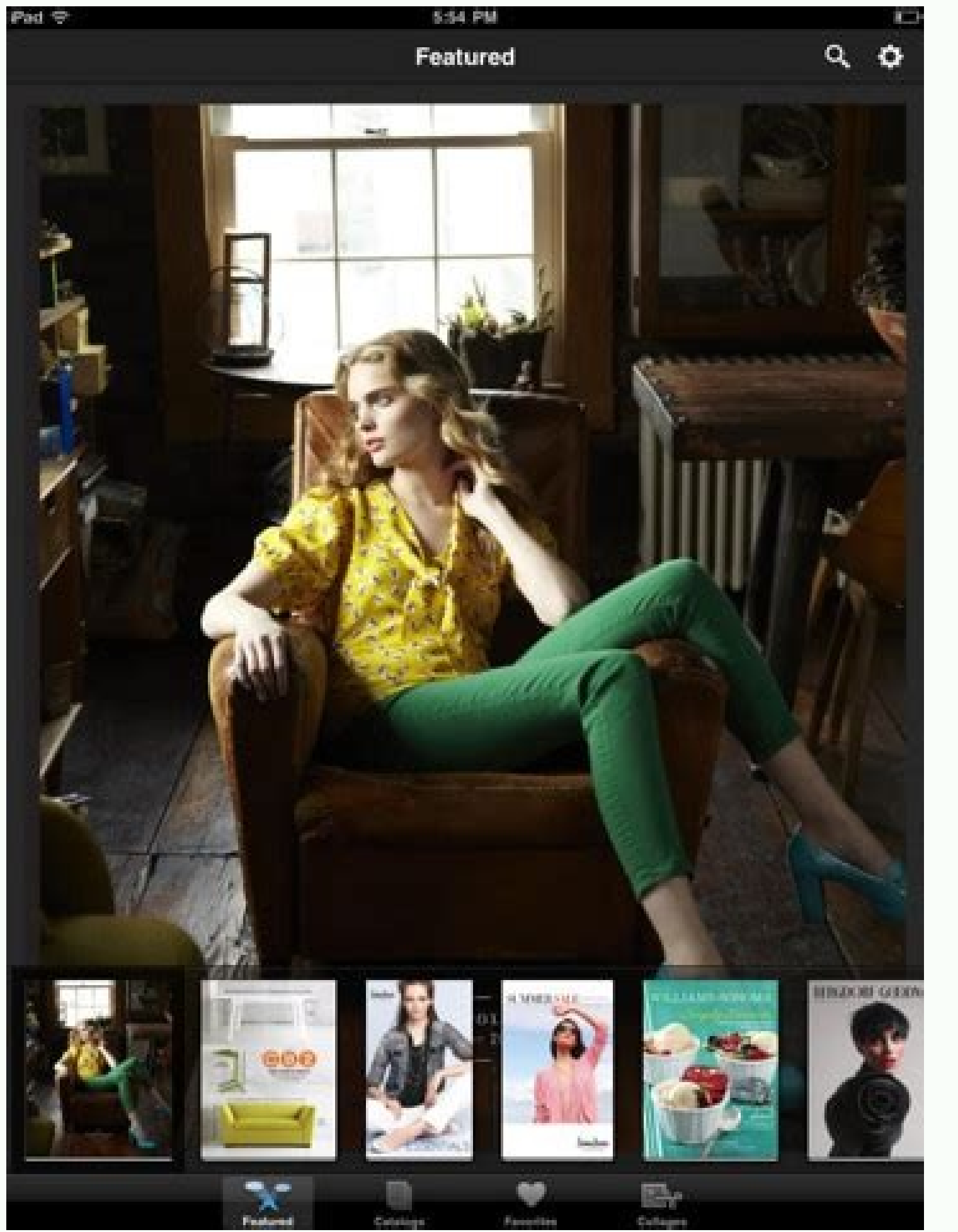

| regar nueva cuenta                                              | The second second second second                                                    | 13        |
|-----------------------------------------------------------------|------------------------------------------------------------------------------------|-----------|
| Configuración automática de l<br>Haga dic en Siguiente para con | a cuenta<br>ectar con el servidor de correo y configurar automáticamente su cuenta | •.        |
| Cuenta de correo electrónic                                     | ,                                                                                  |           |
| Su nombre:                                                      | Verónica Chaves                                                                    |           |
|                                                                 | Ejemplo: Yolanda Sánchez                                                           |           |
| Dirección de correo electrónico:                                | liseth@pruebas.javacol.com                                                         |           |
|                                                                 | Ejemplo: yolanda@contoso.com                                                       |           |
| Contraseĝa:                                                     | ******                                                                             |           |
| Bepita la contraseña:                                           |                                                                                    |           |
|                                                                 | Escriba la contraseña proporcionada por su proveedor de acceso a                   | Internet. |
| 0 march 1 de 1 a de 1000                                        |                                                                                    |           |
| 🕖 Hensajena de texto (SHS)                                      |                                                                                    |           |
|                                                                 | oncionas del cantidos o tinos de cantidoses adicionales                            |           |

Step 4 of the Set up my email account in the workspace series. Add your workplace email account to Samsung Email on your Android device. You can then send and receive business emails from your phone. Open your email app. New users: You will see the email setup screen. Existing users: Tap Menu, tap Settings, and tap Add account. On the email setup screen, select Other. Enter your email address and password, then click Sign In. The Samsung Email address to another device, your email is on your Android device and you're ready to go! If you want to add your email address to another device, click Back. Once you're done, move on to the next step! If Android cannot automatically detect your email account, try entering the following server and port settings: Incoming IMAP password: workspace password For additional troubleshooting, see Troubleshoot workspace email setup on Android. Voice pode configurer sua nova conta Email Business from mail to Android. Observação: Nos usamos par Samsung Galaxy 5 according to the instructions below. Setting up or doing email without Android pods has different phone and phone model dependencies. Todas as instructions de configuração estão corretas. Open your email application. Se você ainda não configurou uma conta, pools para a prA3xima Etapa. If you already configure another account: Toque em Gerenciar contas. Toque em + para addicionar uma new conta de e-mail. Toque em Outros. Insira seu Endereco de email e sua Senha. Observation: If you already have an account configured in your phone settings, you can select the nested page. Toque im Avancar. Combine them with IMAP. Preencha or Confirme os seguenti campos: Campo Oinsert Endereço de email Seu endereço complete to Email Business Username Seu endereço complete to Email Business novamente Senha Sua senha to Email Business Servidor IMAP O endereço de servidor de entrada correto para sua regià f o encontrado aqui. Tipo de segurança or porta Se selecionar SSL, insira 993. Se selecionar Nenhuma, insira 143. Prefixo do caminho do IMAP Deixe isto em branco Toque em Avançar. Preencha or confirm os seguintes campos: Toque em Avançar. Defined as opções yes conta como Preferir e Toque em Avançar. Você podetera a opóção de à conta um nome (para sua própria consulting) e definir seu nome de tela (que aparece para as outras pessoas quando recebem seus emails). Toque em Contas concluadas e acesse sua caixa de entrada. PrÃ<sup>3</sup>xima Etapa Envie um e-mail de teste point si mesmo point translatear out there estÃ; configurado corretamente. Observação: Para sua comodidade, fornecemos informaões sobre como usar determinados produtos de terceiros, mas não endossamos nem apoiamos diretamente esses produtos, além de não sermos responsáveis pelas funou§ábilidadeesconfia. Marcas e logotipos de terceiros são marcas registradas dos seus registradas reprietários. Todos direitos reserved. You can link your GoDaddy webmail accounts for each of your domains from your Android device in three ways. You can access the GoDaddy Workspace web tool in your Android web browser, download and install the free GoDaddy mobile app from Google Play, or set up the default Android email app with IMAP or POP3 server settings for your GoDaddy email app. Web Browser Tap the Apps icon on your Android device's home screen, then tap the Internet icon to launch the Web Browser app. Clickaddress bar, and then enter the GoDaddy workspace login URL (see the link in the Resources section). Press the "Enter" key. Check the "Remember me" box to save your login information in the browser. Enter your GoDaddy email address and password in the appropriate fields, then click Sign In. Your GoDaddy Webmail inbox will open in your browser. On the GoDaddy Mobile Android home screen, tap the Apps tab to open the apps menu. Tap the Play Store icon to launch Google Play. Tap the Apps icon, then tap the Search icon. Type "GoDaddy" (without quotes) in the search field. A list of the GoDaddy mobile app will appear at the time of writing. Tap "GoDaddy Mobile" to open the information screen. Click "Open" to launch GoDaddy Mobile. Enter your GoDaddy email address and password in the appropriate fields. To save your login information, check the "Save login" box. Click "Sign Out" or "Account Access" depending on the option available. The app will open your GoDaddy mailbox. Email app for Android Tap the Email icon on the home screen or app menu to launch the email app on your Android device. Press the Menu key, then tap Accounts. Press the Menu key and then tap Add Account, The New Email Address field, click next, Tap the "IMAP" option if your account has IMAP enabled. Otherwise, click "POP3", In the Email Address field, re-enter your GoDaddy email address. If you chose POP3, enter "pop.secureserver.net" (without quotes) in the "Incoming Mail Server" field. In the Incoming Mail Server field, enter imap.secureserver.net (without quotes) in the "Port" field. In the Incoming Mail Server" field and "110" (without quotes) in the "Port" field and "110" (without quotes) in the "Port" field Outgoing mail server field, type "smtpout.secureserver.net" (without the quotes). In the "Port" field, enter "80" (without quotes). Click the "Login required" checkbox and re-enter your email address and password. Tap Next. In the Account Name field, enter a name for the account, and then tap Done. Your GoDaddy email account is configured. Verify your account by sending and receiving email from your Android device. Step 4 of the Set Up My Workspace Email Accounts series. There are many different options for email applications and email clients. Choose the one that suits you. Mobile Android iPhone and iPad (iOS) Desktop Windows PC Mac (macOS) Windows or Mac Add My Workplace Email Thunderbird If you buy a new phone or desktop computer, or change email applications or email clients, you can come back here for instructions . Desktop Email Server and Port Settings Download Article Download In addition to web hosting, GoDaddy also offers email services that can be included with your website. You can link your email address to your personal or business website for more integrated and easy management. If you have an Android phone, you can configure your GoDaddy email account to work on your smartphone or tablet so you can receive important messages even when you're away from your computer. 1 Open your Android email app. On the home screen of your smartphone or tablet, tap the envelope with the @ symbol to launch the email app on your Android device. 2 Create a new accounts, tap Add accounts to start configuring GoDaddy email on your Android phone or tablet. Display 3 Enter your GoDaddy email address. Be sure to enter the address and passwordin the provided text boxes and click "Next" to proceed to the next step. 4 Select that option from the list of mail servers. But if you are not sure which mail server your email address service is using, just select "POP3". Once you've selected your mail server, click the "Manual Setup" button at the bottom of the screen. application screen to continue. 5 Enter the following values in the provided text boxes on the Incoming Server Settings screen and click Next to continue. For POP3 mail server: Username: enter your full GoDaddy email address (e.g. e-pasts@jusuvietne.com) Password: enter your GoDaddy email address IMAP server: pop.secureserver.net Port: 110 for server IMAP mailbox: Username: enter your full GoDaddy email address (e.g. e-pasts@jusuvietne.com) Password for your GoDaddy email address IMAP server: imap.secureserver.net Port: 143 6 Enter settings outgoing mail server. Enter the following values in the designated text boxes on the outgoing Server SMTP - Outgoing Server settings outgoing server. Enter the following values in the designated text boxes on the outgoing Server SMTP - Outgoing Server settings outgoing server. the next screen, enter the name you want to give your GoDaddy account on your Android device in the appropriate fields, and the name you want to appear on every message sent using that email account. 8 Save your changes. Once you have entered all the required information, click "Done" to save and create your new account. You can start receiving emails from GoDaddy after setting up your account and saving it to your Android device. Advertisement Ask a question Advertisement wikiHow is a "wiki" similar to Wikipedia, meaning thatseveral authors are co-authors of our articles. Volunteer writers worked on this article to edit and improve it. This article has been viewed 56,321 times. Authors: 5 Updated: December 2, 2017 Views: 56,321 Categories: Android Print Sending a fan letter to the authors Thanks to all authors for creating a page that has been read 56,321 times. once.

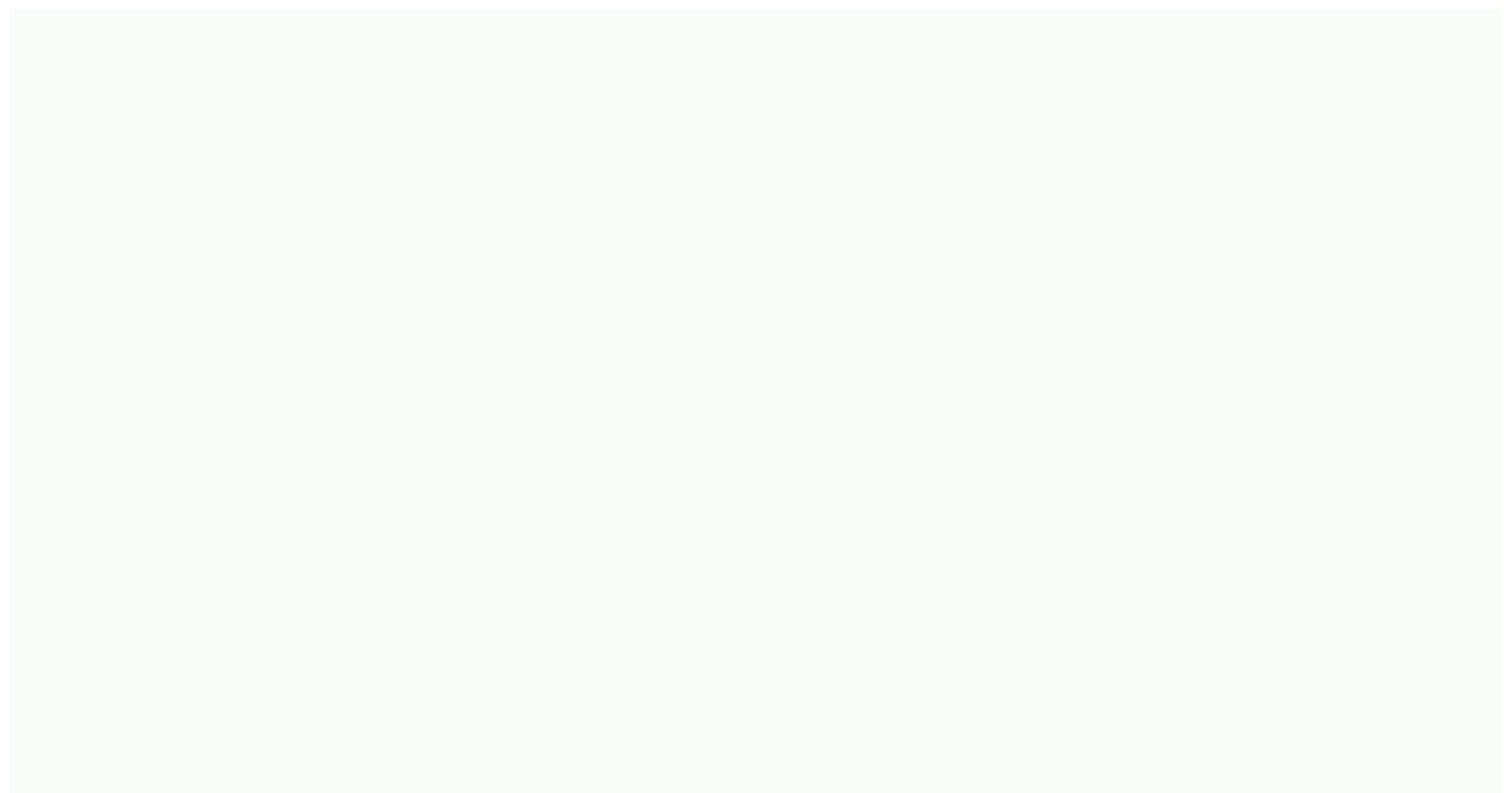